Guida all'installazione per Router Archer C

La presente guida mostra, a titolo esemplificativo, **Archer C3150** 

Procedere all'installazione in base alla tipologia di connessione presente nella propria abitazione:

|   | ADSL                                  |
|---|---------------------------------------|
|   | FIBRA (VDSL/FTTS)                     |
| Ê | FIBRA (FTTH)                          |
|   | WIRELESS/<br>SATELLITARE/<br>ETHERNET |

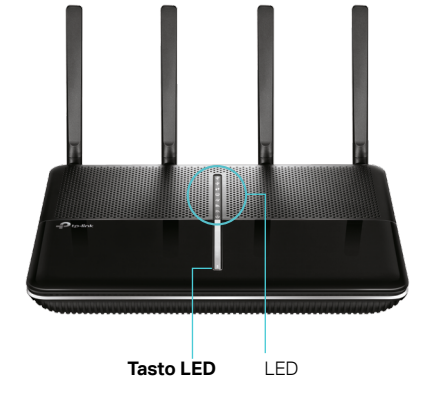

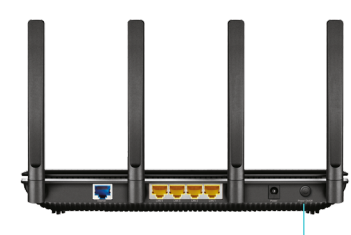

Tasto Power

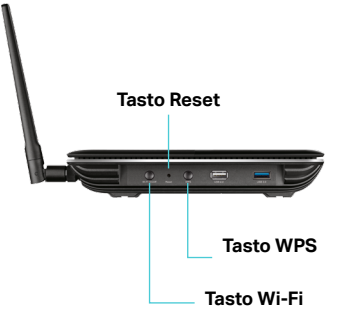

## Descrizione LED e tasti

| LE         | C               | STATO                            | DESCRIZIONE                                                                                                    |
|------------|-----------------|----------------------------------|----------------------------------------------------------------------------------------------------|
| ი          | Power           | Acceso<br>Lampeggiante<br>Spento | Archer operativo.<br>Avvio in corso.<br>Archer spento.                                                                  |
| Ŋ          | Internet        | Acceso<br>Arancione<br>Spento    | Connessione Internet operativa.<br>Connessione Internet non disponibile.<br>Nessun dispositivo connesso alla porta WAN. |
| 2          | Wi-Fi<br>2.4GHz | Acceso<br>Spento                 | Rete Wi-Fi 2.4GHz operativa.<br>Rete Wi-Fi 2.4GHz non attiva.                                                           |
| ٣          | Wi-Fi<br>5GHz   | Acceso<br>Spento                 | Rete Wi-Fi 5GHz operativa.<br>Rete Wi-Fi 5GHz non attiva.                                                               |
| 모          | LAN             | Acceso<br>Spento                 | Uno o più dispositivi connessi alle porte LAN.<br>Nessun dispositivo connesso alle porte LAN.                           |
| Ŷ          | USB             | Acceso<br>Spento                 | Uno o più dispositivi connessi alle porte USB.<br>Nessun dispositivo connesso alle porte USB.                           |
| <b>S</b> 9 | WPS             | Acceso<br>Lampeggiante           | Connessione WPS completata.<br>Connessione WPS in corso.                                                                |

| TASTO       | DESCRIZIONE                                                    |  |
|-------------|----------------------------------------------------------------|--|
| Tasto Power | Premere per accendere/spegnere.                                |  |
| Tasto Wi-Fi | Premere 3 secondi per accendere/spegnere il Wi-Fi.             |  |
| Tasto WPS   | Premere 1 secondo per connettere un nuovo dispositivo via WPS. |  |
| Tasto LED   | Premere 1 secondo per attivare/disattivare i LED.              |  |
| Tasto Reset | Premere 10 secondi per eseguire il reset.                      |  |

ADSL

-

Collegare la porta WAN di **Archer** a una porta LAN del modem fornito dal provider. Eseguire la configurazione tramite App Tether.

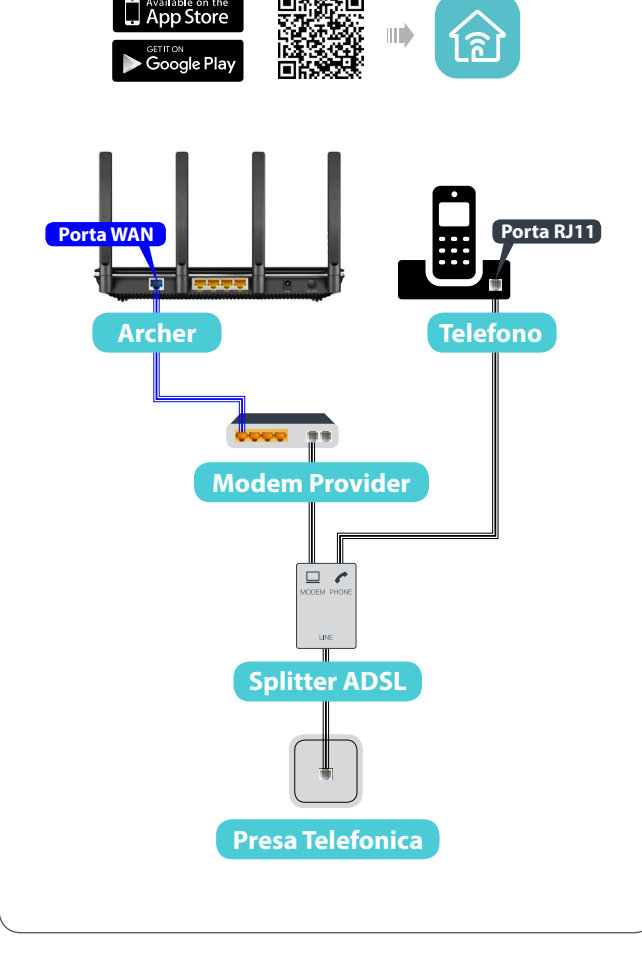

## E FIBRA (VDSL/FTTS)

Collegare la porta WAN di Archer a una porta LAN del modem fornito dal provider. Eseguire la configurazione tramite App Tether.

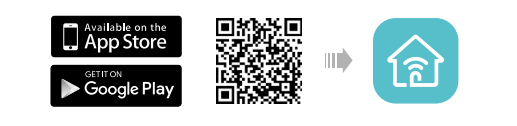

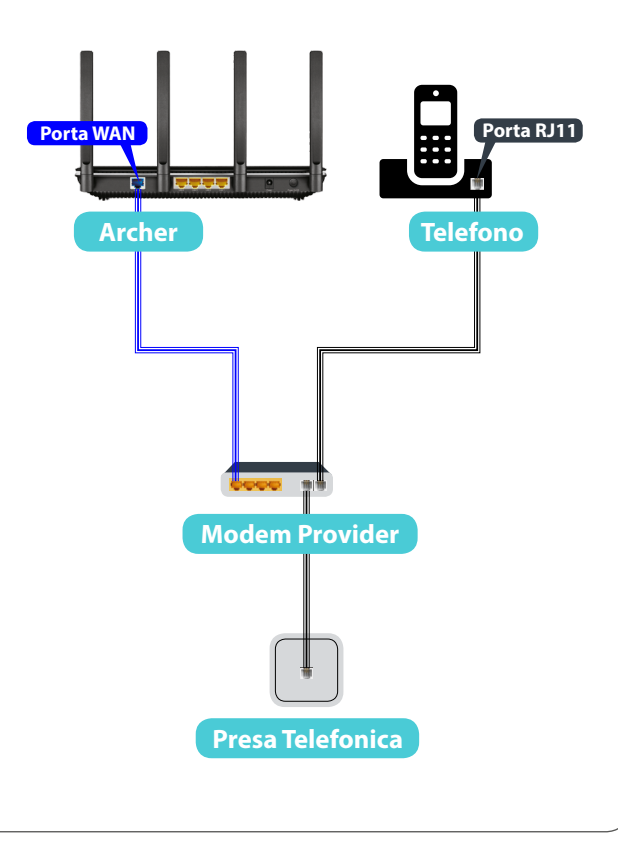

E

FIBRA (FTTH) / WIRELESS / **SATELLITARE / ETHERNET** 

(1)

Collegare la porta WAN di Archer a una porta LAN del modem fornito dal provider. Eseguire la configurazione tramite App Tether.

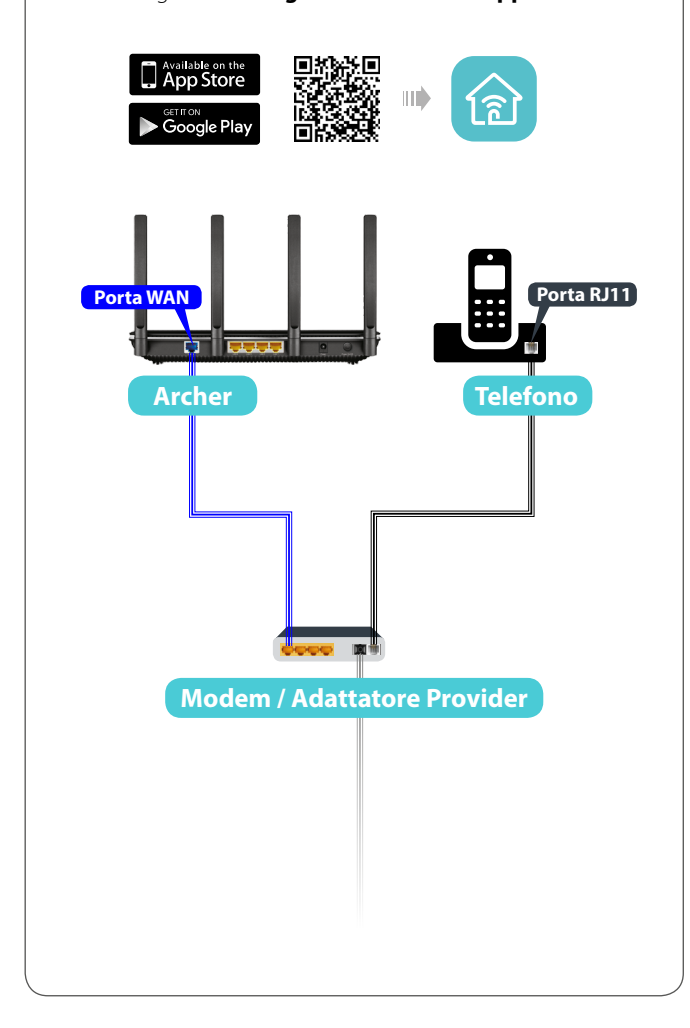

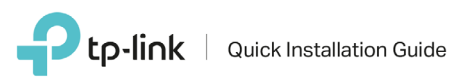

## Configurazione rapida

Aprire con un browser la pagina http://tplinklogin.net oppure http://192.168.0.1 oppure http://192.168.1.1, le credenziali predefinite sono:

Nome utente: *admin* Password: *admin* 

Ø

Se richiesto, specificare una password personalizzata complessa.

Fare click su **Quick Setup** e seguire le indicazioni a schermo per effettuare la configurazione (fig.1).

Procedere alla configurazione guidata, quindi fare click sul tasto Fine (fig.2).

Al termine della configurazione sarà possibile creare un account per i servizi **TP-Link Cloud** (solo modelli compatibili), che comprendono aggiornamenti automatici, possibilità di gestione remota di Archer da app e DNS dinamico gratuito (fig.3).

| Tipo di connessione Internet Impostazioni wireless Test connessione<br>euso orario Riepilogo | Tipo di connessione Internet Impostazioni wireless Test connessione<br>Fuso orario Rieplogo                          | Sentona lo BP (Internet Sence Provider) Impostazione Interies Sommano Sentos IP-Lini Cie<br>Area Geografica e Fuso Orario Configurazione Internet Tesi Connessione |
|----------------------------------------------------------------------------------------------|----------------------------------------------------------------------------------------------------|----------------------------------------------------------------------------------------------------|
| Fuso orario: (GMT + 01.00 h) Berlino, Stoccolma, Roma, Berna, Bruxelles 🔻                    | Fuso orario: (GMT + 01.00 h) Berlino, Stoccolma, Roma, Berna, Bruxelles<br>Tipo di connessione Internet: IP dinamico | Congratulazionil Avete impostato la rete con successo. Potete navigare in Internet.<br>Registrate un nuovo account                                                 |
| Esci Avanti                                                                                  | Rete wireless (2-40Hz): Abilitato<br>Nome rete wireless (SSID): TP-LINC_C62C<br>Password: 65584897                   | Protected  Protected  Conferma password  Conferma password                                                                                                    |
|                                                                                              | Rete wireless (SHz-1): Abilitato<br>Nome rete wireless (SSID): TP-LINC_C62C_SG_1<br>Password: 65584897               | Constanta Balay della Prince di TP-Link & Canadioni di Utilizzo<br>Indietro Registro                                                                               |
|                                                                                              | Rete wireless (SGHz-2): Abilitato<br>Nome rete wireless (SSID): TP-LINK_C62C_5G_2<br>Password: 65594897              | Nota : Questo sarà il vostro TP-Link ID. Invieremo una email a cuesto indrizzo per verifica.                                                                       |
|                                                                                              | Indetro Sava                                                                                                    |                                                                                                    |